## 5. Mettre en forme un article avec les boutons

Appelée aussi raccourcis typographiques, *cette barre d'outils est enrichie avec le module* (plug in) Enluminures par bill, RealET.

| ΞI                    | B I AA T                        | F 😑 🎇 🍬                                                        | 🖻 «» 📾 🔹                                                                                       |
|-----------------------|---------------------------------|----------------------------------------------------------------|------------------------------------------------------------------------------------------------|
| ЕВ                    | I AA 🗄 🔿                        | 328 vp <sup>0</sup> 🖬 🖻 🛸 ***                                  | Éditer Voir                                                                                    |
|                       | 🛛 🕹 🖉 🚱 🍳                       | 9                                                              |                                                                                                |
| mini x²               | x, 🗏 🔛                          | I                                                              |                                                                                                |
| lcône                 | Fonction                        | Raccourci                                                      | Aperçu                                                                                         |
| Ξ                     | Intertitre                      | {{{Intertitre}}}                                               | Intertitre en couleur du titre                                                                 |
| Ξ                     | Intertitre                      | {{{Intertitre}}}                                               | Intertitre en couleur du titre                                                                 |
| =2                    | de niveau 2                     | {{{**Intertitre niveau 2}}}                                    | Intertitre n-2 non centré                                                                      |
|                       | de niveau 3                     | {{{*** Intertitre niveau 3}}}                                  | Intertitre n-3 non centré                                                                      |
|                       | de niveau 4                     | {{{**** Intertitre niveau 4}}}<br><i>à saisir manuellement</i> | Intertitre n-4 non centré                                                                      |
|                       | de niveau 5                     | {{{**** Intertitre niveau 5}}}<br><i>à saisir manuellement</i> | Intertitre n-5 centré couleur du texte                                                         |
|                       | Paragraphe centré               | [ Paragraphe centré ]                                          | Paragraphe centré                                                                              |
| 1                     | Paragraphe aligné à<br>droite   | Paragraphe aligné à droite                                     | Paragraphe aligné à droite<br>Sur écran, la lecture du texte<br>serré à gauche est plus facile |
|                       | Encadrer le paragraphe          | [(Paragraphe à encadrer)]                                      | Paragraphe encadré non centré                                                                  |
| Þ                     | Placer dans un cadre            | <cadre>Placer dans un cadre<br/></cadre>                       | Paragraphe encadré fond gris<br>sans bordures                                                  |
| в                     | Texte en gras                   | {{Texte en gras}} ou <b>Ctrl+B,</b>                            | Texte en gras                                                                                  |
|                       | Mettre le texte en<br>évidence  | [*Texte en gras*]                                              | Texte en gras orange                                                                           |
| No.                   | Texte en évidence 2e<br>couleur | [**Texte en gras autre<br>couleur]*]                           | Texte en gras bleu                                                                             |
| 8                     | <del>Texte barré</del>          | <del>texte barré</del>                                         | <del>Peu utile, sauf pour une info-<br/>pratique modifiée</del>                                |
| <b>X</b> <sup>2</sup> | Mise en exposant                | <sup>Texte en exposant</sup>                                   | Mise en exposant                                                                               |
| ×2                    | Mise en indice                  | <sub>Texte en indice</sub>                                     | Mise en indice                                                                                 |

Publier son site avec Spip

| lcône      | Fonction                                   | Raccourci                                                                                                    | Aperçu                                                                                                    |
|------------|--------------------------------------------|----------------------------------------------------------------------------------------------------|----------------------------------------------------------------------------------------------------|
| Ξ          | B I AA T                                   | F 😑 🎇 👳                                                                                                    | 🖻 «» 📾 🔹                                                                                                    |
| Ð          | Mettre en forme un<br>code informatique    | <code>Code<br/>informatique</code>                                                                                                    | <code>Code informatique</code>                                                                                                    |
| Ι          | Texte en italique                          | {Texte en italique}                                                                                                    | Texte en italique                                                                                                    |
| AA         | Te texte en petites<br>capitales           | <sc>Texte</sc>                                                                                                    | PEU UTILE, CAPITALES DIFFICILES<br>A LIRE SUR ECRAN                                                                                                    |
| Т          | Colorie le texte dans la couleur choisie   | [rouge]texte[/rouge]                                                                                                    | Attention à l'effet coup de foudre !                                                                                                    |
|            | Colorie le fond du texte                   | [blanc][fond bleu]Colorie le fond<br>[/fond bleu][/blanc]                                                                                        | Peu lisible, sauf avec du texte<br>en blanc                                                                                                    |
|            | Liste à puces                              | -* premier item<br>-* deuxième item<br>-* etc.<br>ou<br>-# premier item<br>-# deuxième item<br>-# etc.<br>- un tiret du 6 - suivi d'un<br>espace | automatiquement remplacé par<br>une liste à puces<br>• premier item<br>• deuxième item<br>• etc.<br>automatiquement remplacé par<br>une liste numérotée<br>1. premier item<br>2. deuxième item<br>3. etc.<br>• remplacé par une puce en<br>forme de petit triangle |
|            | Saut de ligne                              | _ + espace<br>un tiret du 8 suivi d'un espace                                                                                                    | Passe le texte à la ligne<br>Raccourci-clavier :<br>Shift + Enter                                                                                                    |
|            |                                            | < br /> ou <nettoyeur1><br/><nettoyeur1 hauteur=x><br/>&lt; separateur1 hauteur=X&gt;</nettoyeur1 hauteur=x></nettoyeur1>                        | Saute une ligne<br>Passe le texte à la ligne<br>Saute un paragraphe ou permet<br>de mettre en page plusieurs<br>images<br>Insère un espace de X pixels de<br>haut                                                                                                  |
|            | Trait de séparation                        |                                                                                                    | Quatre petits tirets tracent une<br>ligne                                                                                                    |
| <b>3</b> 8 | Lien hypertexte externe<br>vers un site    | [Votre texte->URL]<br>Ex : [->http://google.com]                                                                                                 | Mettre le texte et l'URL entre<br>crochets, séparés par<br>une flèche : -><br>Le texte cliquable renvoie vers<br>la page web indiquée par « URL<br>»                                                                                                    |
| 38         | Lien hypertexte interne<br>vers un article | [->N° d'article] :<br>[->7] [->art7] [->article7]<br>[texte->art7]                                                                               | Pour renvoyer vers un article du<br>site, indiquer le n° de l'article :<br>Horaires                                                                                                    |

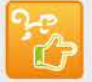

Publier son site avec Spip

| lcône          | Fonction                                                              | Raccourci                                                                                                   | Aperçu                                                                                                    |
|----------------|-----------------------------------------------------------------------|----------------------------------------------------------------------------------------------------|----------------------------------------------------------------------------------------------------|
| 三日             | B I AA T                                                              | 📔 🗮 🎇 🗤                                                                                                    | 🖻 «» 📾 🔹                                                                                                    |
| <u>88</u>      | Lien interne vers une<br>rubrique                                     | [->N° de rubrique] :<br>[->rub10] [->rubrique10]<br>[texte->rub10]                                          | Pour renvoyer vers une<br>rubrique du site, indiquer son<br>n° :<br><u>Formation</u>                                                                                                    |
| <b>335</b>     | Lien sur une image                                                    | [ <img2020>-&gt;URL]</img2020>                                                                              | <b>⊻</b>                                                                                                    |
| 豒              | Lien vers un document                                                 | [->doc204]                                                                                                  | Infos paroissiales [PDF]                                                                                                    |
| <u>98</u>      | Lien vers un formulaire<br>de contact d'auteur                        | [->aut2] ou<br>[Contacter Mathilde Henry-<br>>aut2]                                                         | Mathilde Henry<br>ou <u>Contacter Mathilde Henry</u><br>Ne jamais mettre une adresse<br>e-mail en clair sur un site web,<br>ni faire un lien "mailto" vers une<br>adresse e-mail car elle sera<br>scannée et revendue aux<br>spammeurs |
| (i)qic         | Note de bas de page                                                   | [[texte de la note]]                                                                                        | Le texte entre doubles crochets<br>apparaît en note de bas de<br>page, doit être placé dans le<br>texte au niveau de l'appel de<br>note                                                                                                |
| (I)qic         | Ancre nommée<br>lien direct vers un<br>endroit précis de<br>l'article | [[ancre<-]                                                                                                  | Crée un lien sur le mot ancre<br>vers l'endroit où se trouve<br>[[ancre<-] dans le corps de<br>l'article                                                                                                    |
| 曲              | Faire un tableau simple                                               | Jour   Mois   Année  <br>  xxx   yyy   zzz                                                                  | Pour faire un tableau simple,<br>séparer les colonnes par la<br>barre verticale  <br>Laisser une ligne vide avant et<br>après le tableau                                                                                               |
|                | Citer un texte dans un<br>encadré                                     | <quote>Texte à<br/>encadrer</quote>                                                                         | « Centre le texte dans un cadre<br>gris clair en exergue, précédé<br>d'un gros guillemet.                                                                                                    |
| S              | Poésie                                                                | <poesie>Poésie</poesie>                                                                                     | Poésie                                                                                                    |
| Le<br>"QQ"     | Citation à faire avec un<br>quote                                     | <q>La balise Q encadre et<br/>centre automatiquement la<br/>citation avec des guillemets en<br/>couleur</q> | "La balise Q encadre et centre<br>automatiquement la citation en<br>couleur avec des guillemets"<br>Les guillemets l'encadrent<br>automatiquement.                                                                                     |
| « <sub>»</sub> | Entourer de guillemets                                                | « texte »                                                                                                   | « Met le texte sélectionné entre<br>guillemets »                                                                                                    |